Comment faire une recherche des chaines sur le récepteur ECHOLINK FEMTO ONE

 Sur la télécommande, appuyez sur le bouton `Menu` pour accéder au Menu principal du récepteur

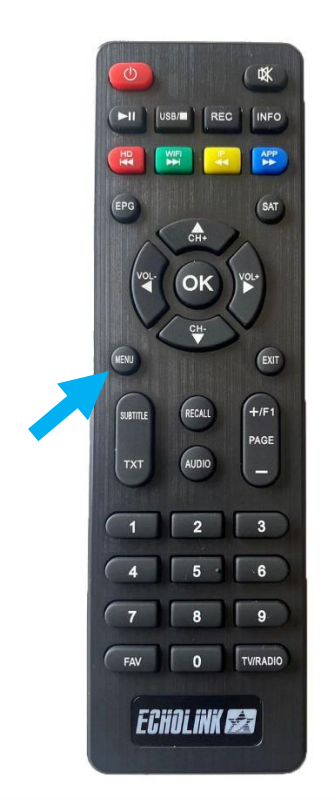

## 2) Appuyez sur 'Installation'

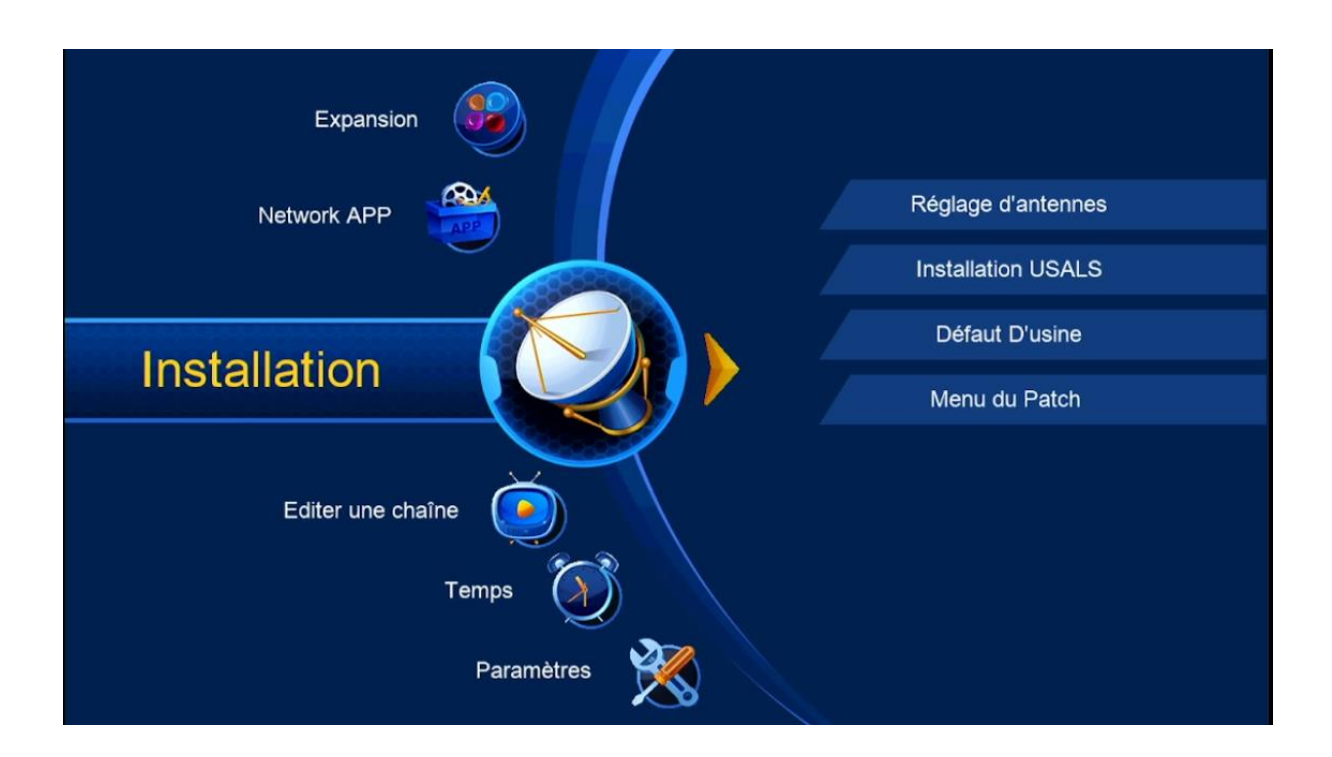

# 3) Cliquez sur 'Réglage d'antenne'

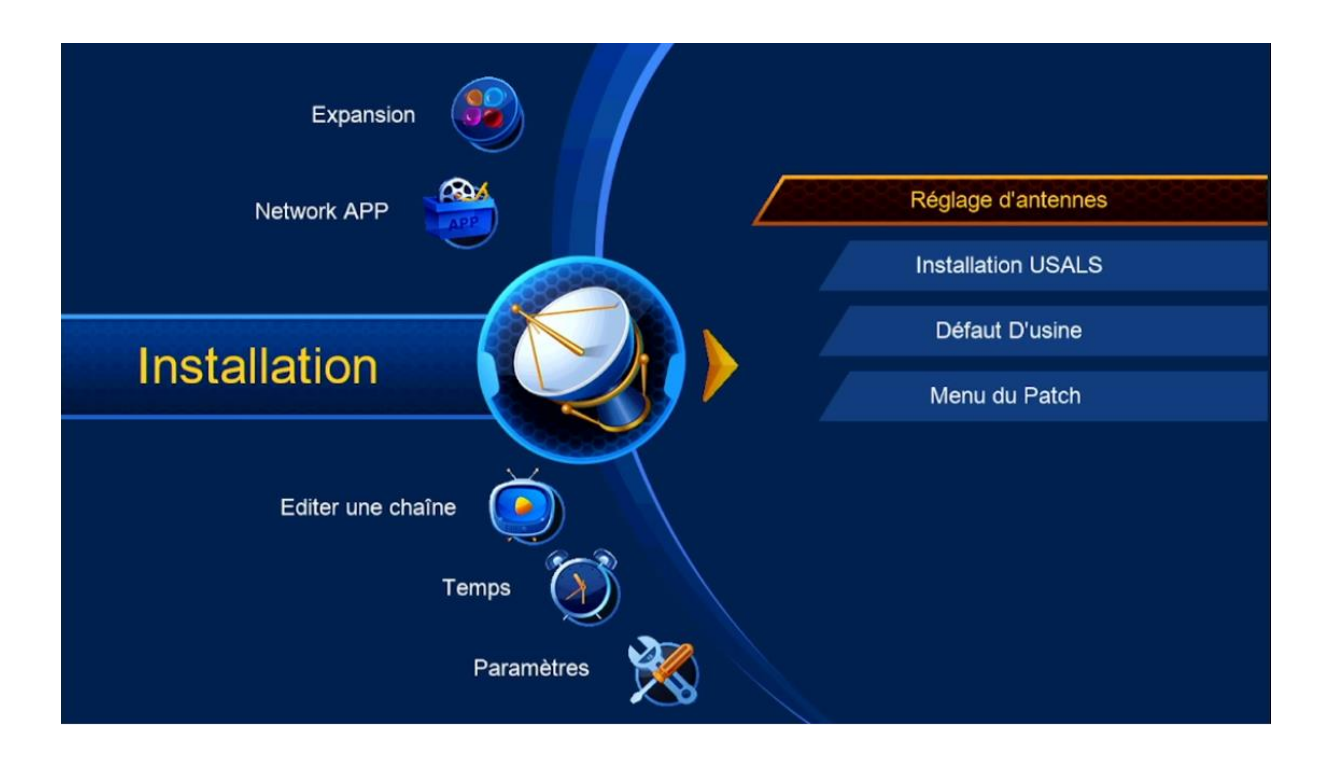

# 4) Sélectionnez le satellite de votre choix ainsi que le porte LNB lié à ce satellite.

| Satellite      |             |               | Nilesat (7W)      | •        |
|----------------|-------------|---------------|-------------------|----------|
| Transpond      | er          | •             | 12729/H/27500/2/3 | 3        |
| Type du L      | NB          | •             | Type du LNB       | •        |
| Alimentatio    | n du LNB    | •             | ▲ 13V/18V         |          |
| 22KHz          |             | •             | Automatique       | •        |
| DiSEqC1.0      |             | •             | LNB4              | •        |
| DiSEqC1.1      |             | •             | Non               | •        |
| Moteur         |             | •             | Non               | ►        |
| Intensité 💊    |             | 0% Qua        | lité 🗨            | 0%       |
| Ajouter        | Déplacer    |               | Supprimer         | Renommer |
| 🞯 Liste Pop-up | 🐠 Changer l | es parametres | 📀 Program Error   | 🞯 Sortir |

| <br>Satellite       |                  | Nilesat (7\M)     |       |
|---------------------|------------------|-------------------|-------|
| Transponder         |                  | 10720/U/27500/2/2 |       |
| Transponder         |                  | 12729/8/27500/2/3 |       |
| Type du LNB         | •                | Type du LNB       | ×     |
| Alimentation du LNB | •                | 13V/18V           | •     |
| 22KHz               | •                | Automatique       | •     |
| DiSEqC1.0           | 4                | LNB4              | • • • |
| DiSEqC1.1           | •                | Non               | •     |
| Moteur              | •                | Non               | ۲     |
| Intensité           | <b>—</b> 96% Qua | lité              | 92%   |

 5) Allez à la dernière ligne , choisissez
'Chercher Satellite' , et ensuite appuyez sur le bouton OK de votre télécommande pour lancer la recherche des chaines

| Mode Scan         |     | То        | outes les Chaînes | •   |  |
|-------------------|-----|-----------|-------------------|-----|--|
| Recherche avancer |     | C         | hercher Satellite | •   |  |
|                   |     |           |                   |     |  |
|                   |     |           |                   |     |  |
|                   |     |           |                   |     |  |
|                   |     |           |                   |     |  |
|                   |     |           |                   |     |  |
|                   |     |           |                   |     |  |
| Intensité         | 96% | Qualité 🛥 |                   | 92% |  |

#### La recherche des chaines a commencé

|           | τν                    | 00:     | 01        | Radio                    |  |
|-----------|-----------------------|---------|-----------|--------------------------|--|
| 0014      | MASSAYA TV            |         |           |                          |  |
| 0015      | AL MALAKOOT SATÃ      |         |           |                          |  |
| 0016      | France 24 (in Arabic) |         |           |                          |  |
| 0017      | ALWAQIE TV HD         | HD      |           |                          |  |
| 0018      | Al Rafidain TV HD     | HD      | 0001      | MCD Radio                |  |
| 0019      | Al-Awhad TV           | HD      | 0002      | al kafeel                |  |
|           | Nilesat (7W)          |         | 2/92 :    | 10815 , H , 27500 , 9/10 |  |
| Intensité | •                     | 0%      | Qualité 👟 | 0%                       |  |
|           |                       | <u></u> | ortir     |                          |  |

Félicitations, la recherche des chaînes a été effectuée avec succès.

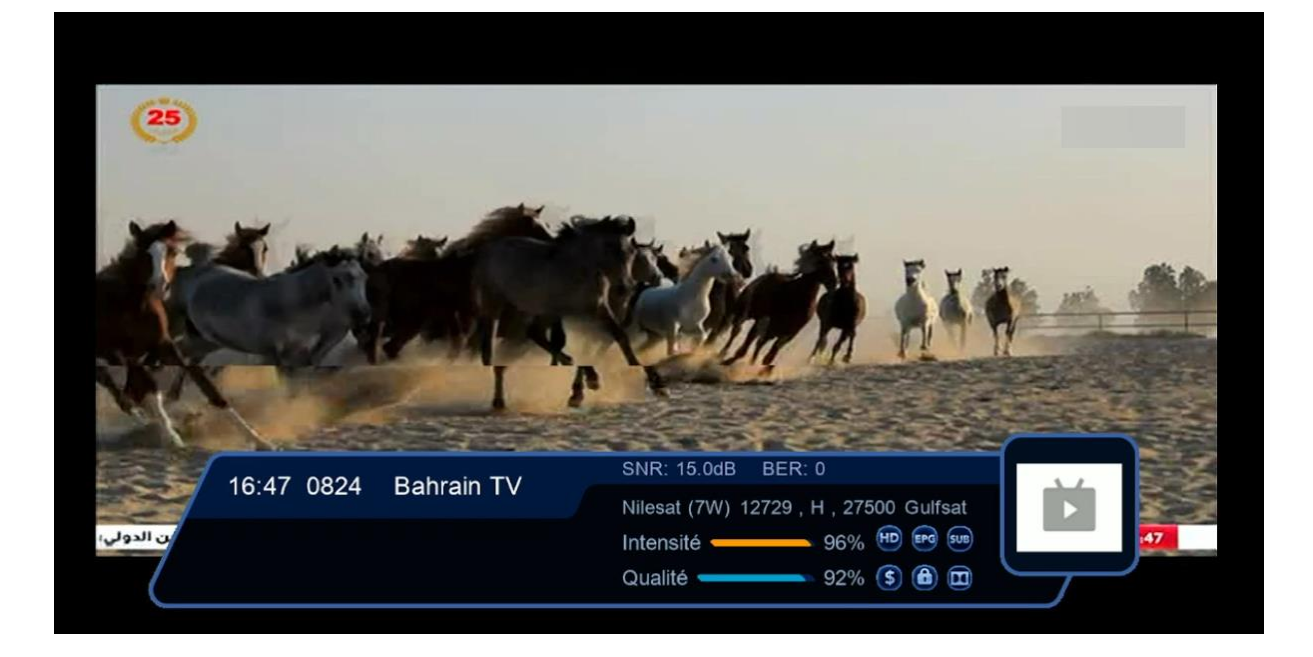

## Nous espérons que cet article sera utile